## **Flucard® Pro - Server Upload** Step by Step Tutorial

Version 1.0 Trek 2000 International Ltd.

### Step 1: Set up your Flucard<sup>®</sup> Portal account or Personal Server

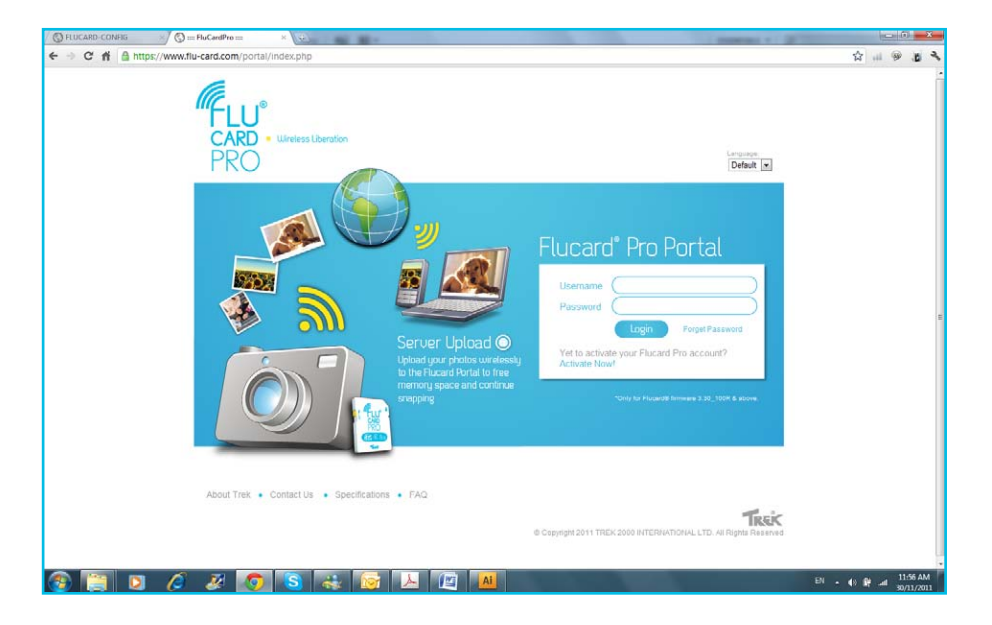

1) To begin with, register your card in the Flucard<sup>®</sup> Portal and instantly enjoy 2GB of free storage space online. Alternatively, you can set up a personal server online

### Step 1a: Set up a Personal Server

#### (Skip to Step 2 if you are using the Flucard® Portal as the server for your uploads)

\* There are a few methods to setup a Personal Server.

As an example, we shall set up a simple FTP server using FileZilla Server.

|                 | File Server Edit ?                                                                                                    | -                                                             |                                                                              |                      |
|-----------------|----------------------------------------------------------------------------------------------------|---------------------------------------------------------------|------------------------------------------------------------------------------|----------------------|
|                 | Copyright 2001-2011 by Tim Kosse (tim kosse@filezila-project<br>Connecting to server<br>Connected, waiting for authentication              | Users                                                         |                                                                              |                      |
| nnect to Server | Retrieving account setting, please wat<br>Dane network account settings<br>Retrieving account settings<br>Dane retrieving account settings | Page:<br>General<br>Share folders<br>Speed Limits<br>JP Piter | Accord retting:<br>Parale accord:<br>Parale accord:<br>Group membership:<br> | Add Rem<br>Rename Co |
|                 | ID Account                                                                                                    | IP Transf OK                                                  | You can enter some comments about the user                                   |                      |

- 1) Download and install FileZilla Server.
- 2) Run the program and connect to the server with the Admin Interface (If you did not alter the Port number during installation, just keep everything as default and click OK).
- 3) Set up a server user by choosing Users from the Edit menu.

# 4) Add a new user and assign a password. (In the example below, the Username is set as *"flucard"*).

| FileZilla Server (127.0.0.1)                                                                                                    |                                                                          |                                            |                                                        |
|----------------------------------------------------------------------------------------------------|--------------------------------------------------------------------------|--------------------------------------------|--------------------------------------------------------|
| File Server Edit ?                                                                                                    |                                                                          |                                            |                                                        |
| Image: Server Long:       Image: Server Long:         Image: Server Long:       Image: Server Long:         Commetchy to server       Connected, waiting for authentication         Logged on       Retrieving account settings, please wat         Done retrieving account settings.       Retseving account settings         Retseving account settings       Dease wat         Done retrieving account settings       Dease wat | Users<br>Page:<br>General<br>Shared folders<br>Speed Limits<br>IP Filter | Account settings                           | Users<br>Users<br>Utererd<br>Add Remove<br>Rename Copy |
| ID Account IP Transf                                                                                                    |                                                                          | Description                                |                                                        |
|                                                                                                    | OK<br>Cancel                                                             | You can enter some comments about the user |                                                        |
| Ready                                                                                                    |                                                                          | 0 bytes received 0 B/s 0 bytes ser         | nt 0 B/s 🔹 👁                                           |

- 5) Add a folder under the Shared folders section ("C:\flucard media" for example).
- 6) Tick all the check boxes under the Files and Directories column to give the user full access rights to the folder.
- 7) You are done setting up your FTP server. Click OK and exit program.

| Itel.zilla Server (127.0.0.1)         File       Server Edit         ?       ?         ?       ?         ?       ?         ?       ?         ?       ?         ?       ?         ?       ?         ?       ?         ?       ?         ?       ?         ?       ?         ?       ?         ?       ?         ?       ?         ?       ?         ?       ?         ?       ?         ?       ?         ?       ?         ?       ?         ?       ?         ?       ?         ?       ?         ?       ?         ?       ?         ?       ?         ?       ?         ?       ?         ?       ?         ?       ?         ?       ?         ?       ?         ?       ?         ?       ?         ?       ?         ?       ? </th <th></th> <th></th> <th></th> <th></th> |                   |                                                                                                    |                                                                                     |                                                                                                    |
|----------------------------------------------------------------------------------------------------|-------------------|----------------------------------------------------------------------------------------------------|-------------------------------------------------------------------------------------|----------------------------------------------------------------------------------------------------|
| Connected, waiting for authentication                                                                                                    | Users             |                                                                                                    | -6                                                                                  |                                                                                                    |
| Retrieving account settings, please wait                                                                                                    | Page:             | Shared folders                                                                                                    | Elea O                                                                              | sers                                                                                                    |
| Done retrieving account settings                                                                                                    | General           | Directories Aliases                                                                                                    | Read                                                                                | flucard                                                                                                    |
| Retrieving account settings, please wait<br>Done retrieving account settings                                                                                                    | Speed Limits      | H C:\flucard media                                                                                                    | Vrite<br>Delete<br>Append                                                           |                                                                                                    |
|                                                                                                    |                   | ,<br>,                                                                                                    | Directories<br>Create<br>Delete<br>List<br>+ Subdirs                                | Add Remove                                                                                                    |
|                                                                                                    |                   | Add Remove Rename<br>A directory alias will also appear at the specific<br>path. Separate multiple aliases for one director<br>If using aliases, please avoid cyclic directory st | d location. Aliases must<br>y with the pipe character<br>ructures, it will only con | Rename         Copy           contain the full local         r(1)           fuse FTP clients.         Functional |
| ID Account IP Tran                                                                                                    | nsfi OK<br>Cancel |                                                                                                    |                                                                                     |                                                                                                    |
| Ready                                                                                                    |                   | 0 bytes received 0                                                                                                    | B/s 0 bytes sent                                                                    | 0 B/s 🚳 🌢                                                                                                    |

### Step 1b: Configure Windows Firewall for Personal Server

- 1) Open Windows Firewall under Control Panel.
- 2) Add "*FileZilla server.exe*" into the list of programs that can communicate through the Firewall.
- 3) Do NOT select "FileZilla Server Interface" from the list, instead click on "Browse..." Locate the directory you installed FileZilla Server to (normally "C:\Program Files\ FileZilla Server\")
- 4) Select "*FileZilla server.exe*" and press open (Once again, NOT "FileZilla Server Interface.exe")

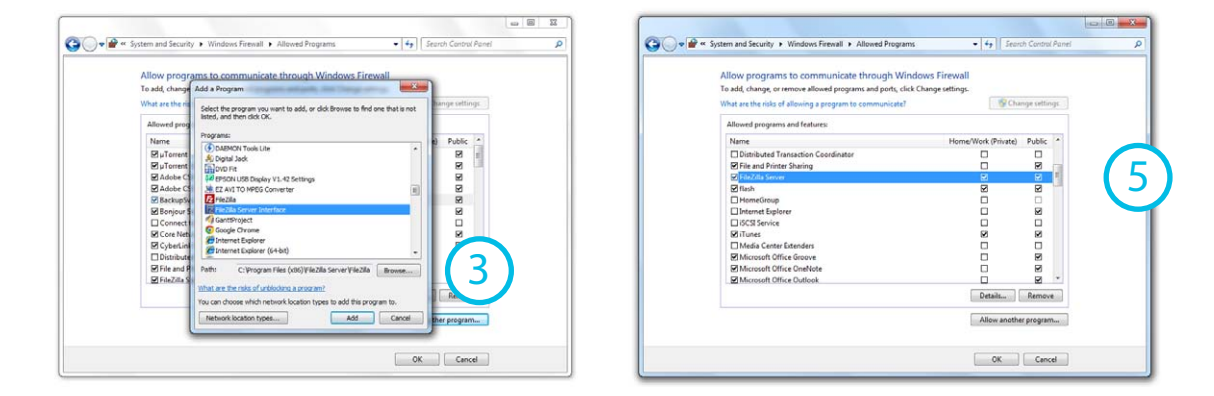

5) Verify that "*FileZilla server.exe*" is added to the list with check marks in the boxes next to it. Click the OK button to close the window.

### Step 2: Configure Flucard<sup>®</sup> Pro to connect with server

1) Access the Flucard<sup>®</sup> Pro Settings page by using a Web Browser on your PC (refer to the Flucard<sup>®</sup> Pro User manual for more info on Configuration of Flucard<sup>®</sup> Pro).

| <b>FLU</b> °                                                                    |                                                                                                    |                         | Existing access point<br>Choose from existing Af | None  Search again |
|---------------------------------------------------------------------------------|----------------------------------------------------------------------------------------------------|-------------------------|--------------------------------------------------|--------------------|
| CARD • Wire<br>PRO                                                              | less Liberation                                                                                             | Brought to you by TIREK | Number of APs<br>(Maximum : 30 )                 | 1 •                |
| <ul> <li>Status</li> <li>Quick Setup</li> <li>Photos</li> <li>Videos</li> </ul> | Existing access point<br>Choose from existing AP Ituoe Search again<br>Number of APs 1 =<br>(Maximum : 30 ) |                         | Order #1<br>SSID :<br>KEY :                      | ssiD1 2            |
| Upload                                                                          | Order #1           SSID :         SSID1           KEY :                                                     |                         | Server Setting                                   |                    |
| )                                                                               | Server Setting Server Type : Pucard portal •                                                                |                         | Server Type :<br>Server Path :                   | Flucard portal     |
|                                                                                 | Server Path : http://www.fu-card.com/p<br>User Name : RFJ3P2AX                                              |                         | Password :                                       | BZKJJ45U           |

- 2) Key in the SSID and KEY(password) of the Wi-Fi router you are using for server upload.
- 3) Setup your Server Setting (Change the parameters only if you are uploading to your personal server as they have been pre-configured to upload to Flucard<sup>®</sup> Portal).

4) In the example below, we have set up our Server Setting to upload Flucard<sup>®</sup> content to the FTP server which we have created in Step 1A.

| Existing access po  | bint                    |                          |              |                          |
|---------------------|-------------------------|--------------------------|--------------|--------------------------|
| Choose from existin | g AP None  Search again |                          |              |                          |
| Number of APs       | 1 •                     |                          |              |                          |
| (Maximum : 30 )     |                         |                          | Server Type: | FTP                      |
| Order #1            |                         |                          | Server Path: | 192.168.3.158 (IP addres |
| SSID :              | SSID1                   |                          |              | of your server)          |
| KEY :               |                         |                          | Username:    | flucard                  |
| Server Setting      |                         |                          | Password:    | (password set in Step 1a |
| Server Type :       | FTP 💌                   |                          |              | for the user "flucard")  |
| Server Path :       | 192.168.3.158           | $\frown$                 |              |                          |
| User Name :         | flucard                 | (4)                      |              |                          |
| Password :          | ****                    | $\mathbf{\mathbf{\vee}}$ |              |                          |

5) Save your configuration by clicking the SAVE button at the bottom of the page.

### Step 4: Test your Server Upload

- 1) After the setup, restart your camera for the settings to take effect.
- 2) Upload photos from Flucard<sup>®</sup> Pro to the server of your choice (refer to the Flucard<sup>®</sup> Pro User manual for more info on Server Upload).
- 3) Acess your Flucard<sup>®</sup> Portal account or Personal Server to check for uploaded photos.
- 4) You are now ready to start Shooting, Uploading and Sharing!

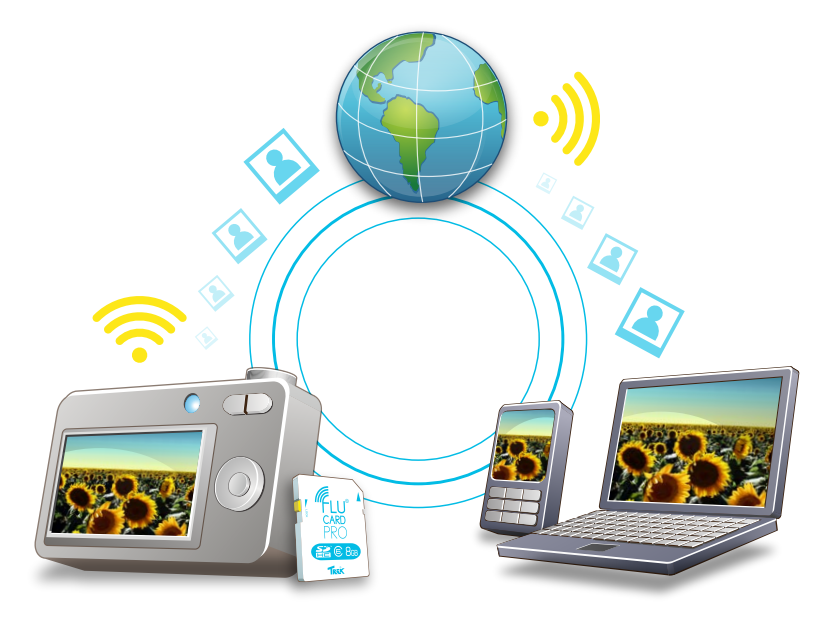

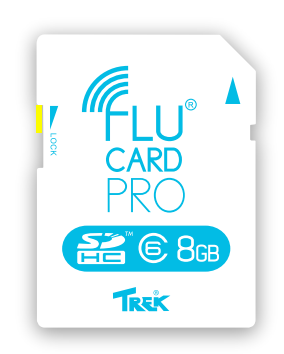

### Discover more @ www.flu-card.com

© Copyright 2010 TREK 2000 INTERNATIONAL LTD. All Rights Reserved